# Glacier – Employee View

The Glacier Administrator for the department will enter the name and email of the employee into Glacier.

- The employee will receive an email from Glacier providing them with the login information.
- The email will provide the employee with a temporary User ID and temporary password.
- The employee has 10 calendar days from the receipt of the email to enter their information. If information is not entered within 10 calendar days then the default (highest) amount of taxes will be deducted from their pay.

Fri 5/15/2015 2:24 PM support@online-tax.net Payments from University of Washington

To Cheryl Manekia

Cc Cheryl Manekia

Dear Test Payroll,

The Internal Revenue Service (IRS), the U.S. government tax authority, requires University of Washington to collect information from all non-U.S. citizens and non-permanent resident aliens to determine the appropriate rate of tax withholding and reporting for any payments that may be made to such individuals.

You have received this email because you may receive payments from University of Washington. For your convenience, University of Washington allows you to provide the required information and complete the necessary forms via the Internet from any web-accessed computer using the GLACIER Online Tax Compliance System. The information and forms must be provided prior to any payment so that the correct tax withholding and reporting decisions are made; failure to do so may result in the maximum rate of tax withholding and/or delayed payment. Information provided to GLACIER is transmitted and stored securely and will only be used by University of Washington for purposes of tax withholding and reporting.

You must access GLACIER and provide the requested information within 10 days of receiving this message. If you do not provide the requested information within 10 days, the maximum amount of U.S. tax will be withheld from any payments made to you.

To login to GLACIER, follow the steps below:

Click on the following web link: <u>http://www.online-tax.net</u>; if the link does not automatically open, simply open your Internet Browser (preferably Internet Explorer) and enter the website address <a href="http://www.online-tax.net">http://www.online-tax.net</a>; if the link does not automatically open, simply open your Internet Browser (preferably Internet Explorer) and enter the website address <a href="http://www.online-tax.net">http://www.online-tax.net</a>; if the link does not automatically open, simply open your Internet Browser (preferably Internet Explorer) and enter the website address <a href="http://www.online-tax.net">http://www.online-tax.net</a>.

Click on the GLACIER logo to enter the website.

At the login screen, enter your temporary access information from below; you will be required to select a new UserID and Password at the time of first access to GLACIER.

UserID: 3DBE4ZKF Password: ECZ3KUV4

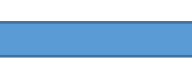

If you have any questions or need additional information about why you have been asked to use GLACIER, please contact me.

Thank you and have a great day.

**Step 1:** Click the web link to Glacier.

**Step 2:** The employee will be prompted to set up a new UserID and Password. **Note:** If the employee has used Glacier at a prior institution, they must set up a NEW UserID and Password. It can not be the same login information for tax reporting purposes.

**Step 3:** The User Agreement must be accepted by clicking the I Accept button.

Step 4: The employee will log into Glacier using their new UserID and password.

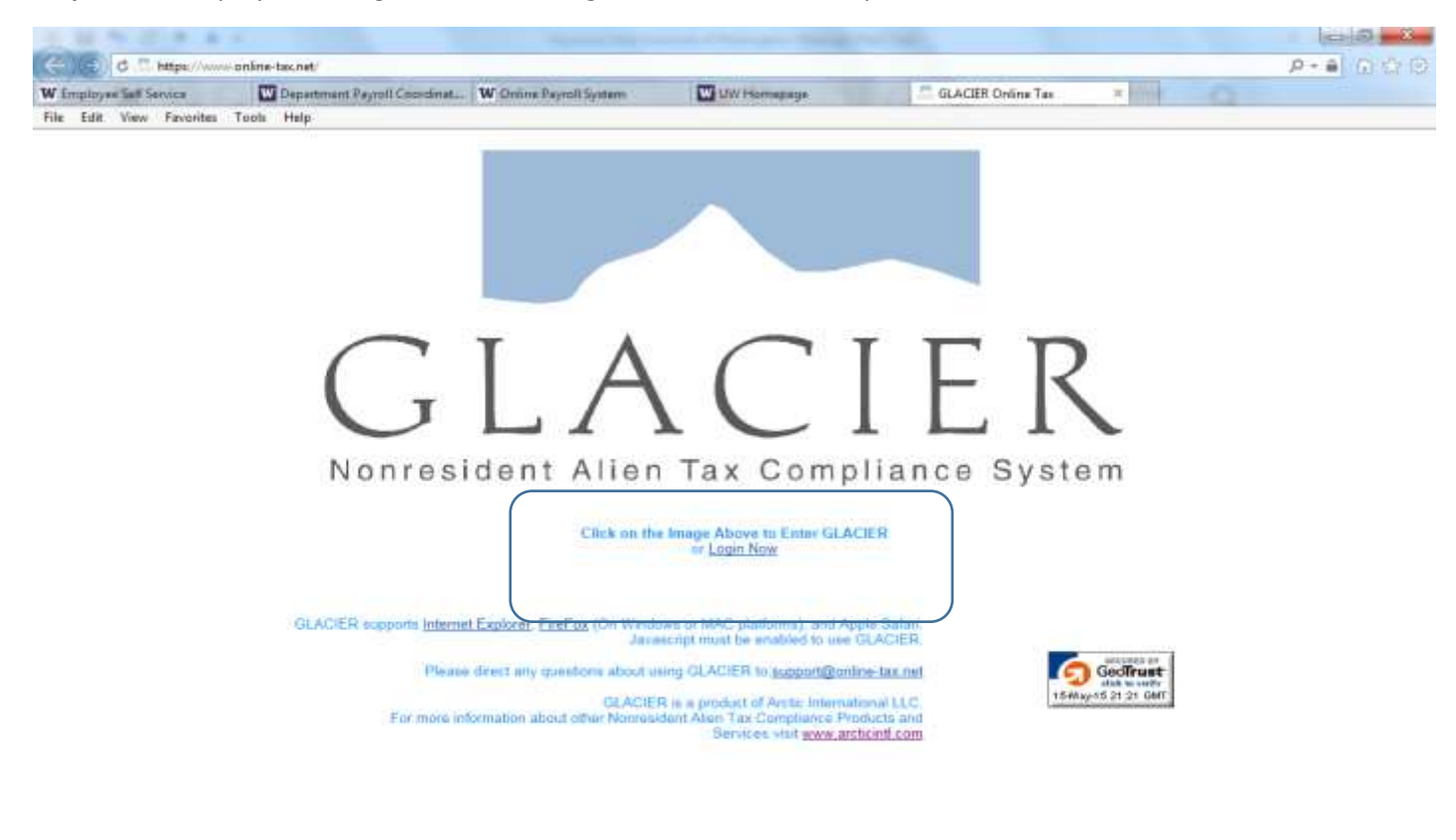

- 10 40 226 PM

#### Step 5: Nonresident Alien Tax Compliance - Welcome

Choose Create/Update/View my Individual Record. Click Next.

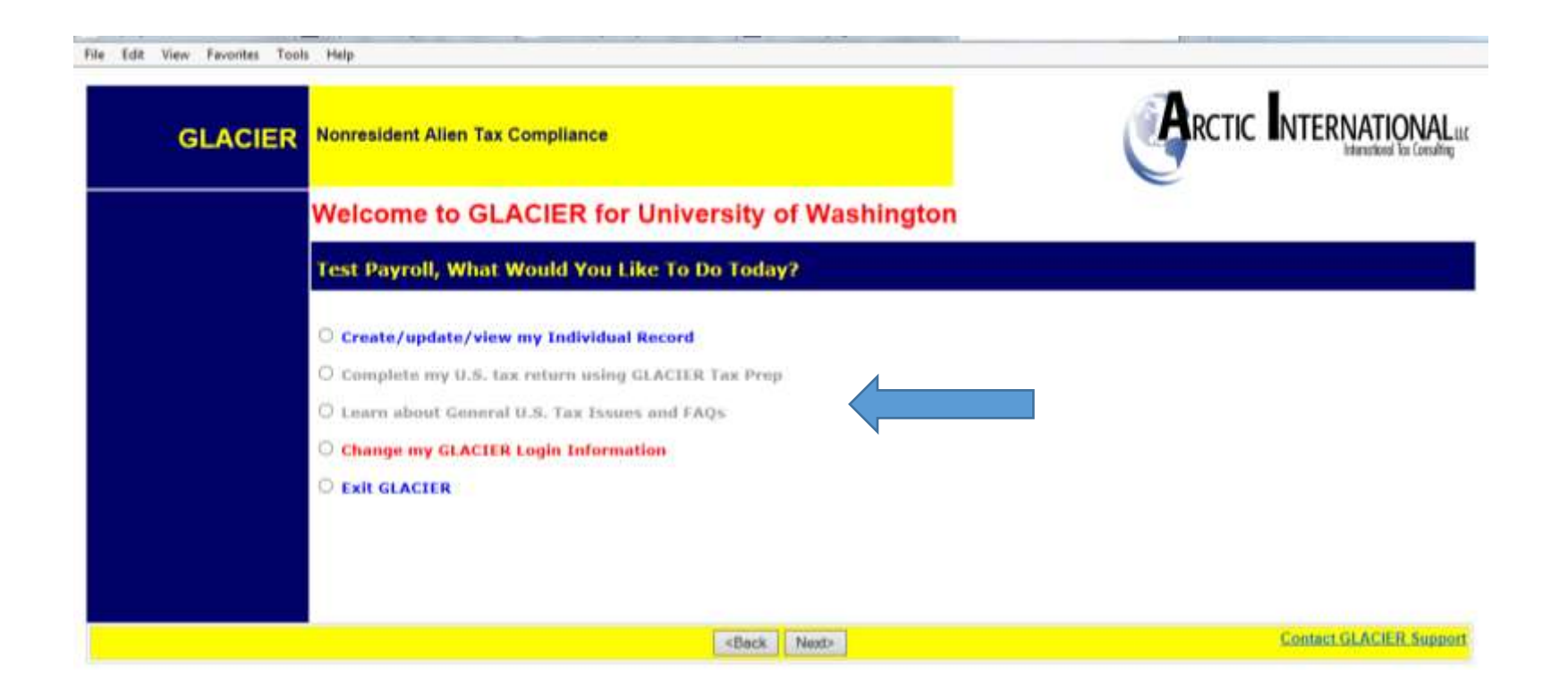

#### Step 6: Relationship

Choose the employment type with the UW. Please choose only one option within each group. For example, if the foreign national is both a Teaching Assistant and Student Worker, they must choose just one. This should be their primary job title.

- Employee/Staff- For employees being paid regular or hourly wages through Payroll.
- Faculty-For employees who have a Faculty position per their DS-2019
- Graduate Teaching or Research Assistants-For employee who have a Teaching or Research position per their DS-2019
- Student Worker- For employees being paid student hourly wages through Payroll
- Student- For Foreign Nationals being paid Stipend/Scholarship/Fellowship earnings
- Guest Speaker-Not applicable
- Consultant- Not applicable
- Artist/Performer- Not applicable
- Industrial Royalty Recipient- Not applicable
- Copyright Royalty Recipient- Not applicable
- Other- Not applicable

Note: At any time you can click the Online Help button in the lower right hand corner for assistance.

| GLACIE | R Nonresident Allen Tax Compliance                                                     | ARCTIC INTERNATIONAL |
|--------|----------------------------------------------------------------------------------------|----------------------|
|        | Relationship                                                                           | -                    |
|        | What is your relationship with University of Washington?                               |                      |
|        | Please check all that apply:                                                           |                      |
|        | Employee/Staff<br>Faculty<br>Graduate Teaching or Research Assistant<br>Student Worker |                      |
|        | student                                                                                |                      |
|        | Guest Speaker                                                                          |                      |
|        | Artist/Performer                                                                       |                      |
|        | Industrial Royalty Recipient                                                           |                      |
|        | Copyright Royalty Recipient                                                            |                      |
|        | Other                                                                                  |                      |

#### Step 7: Income Type

Choose the type of payments that will be received. Click Next.

- Compensation/Wages includes all payment types (salary, hourly, stipends, awards, etc.).
- No Income includes courtesy appointments and visiting scholars without salary.

**Note:** If the employee marks the wrong box, or fails to check a box, then Glacier will generate incorrect tax forms. For example, if an employee submits Glacier paperwork and a W-4 was not generated, the employee did not check the Compensation box.

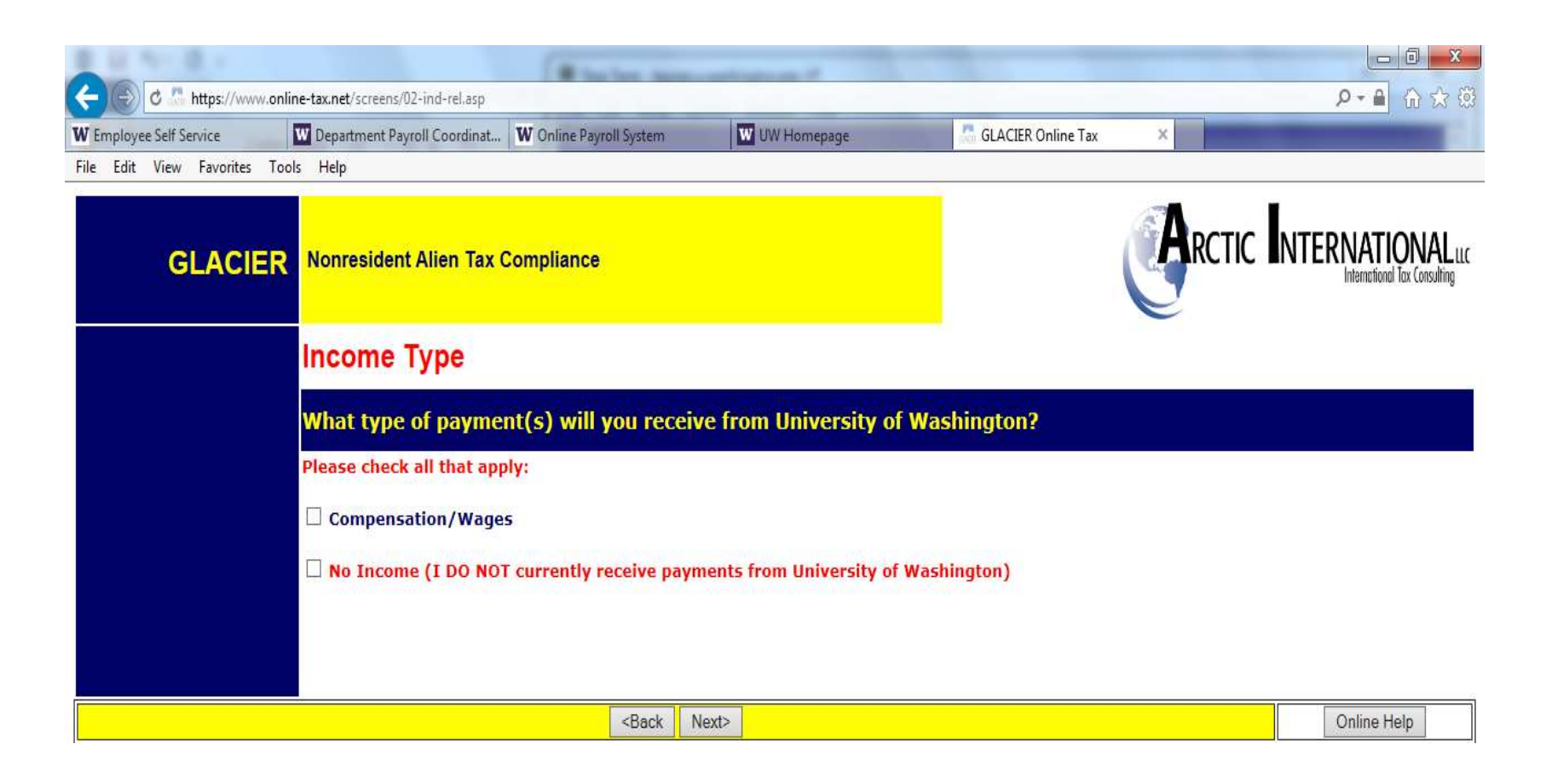

#### Step 8: Personal Information

- Enter the First Name/Personal Name, Middle Name and Last Name/Surname/Family Name
- Enter an email address. **Note**: This does not have to be the uw.edu email address. It should be the email address the employee will use to receive notifications.
- Enter the Social Security Number (SSN) or ITIN number. **Note:** Employees that do not yet have an SSN or ITIN must choose an option from the box on the right.
- Enter the Foreign Tax ID number this information is optional
- Confirm the UW Employee Identification Number (EID)

| GLACIER | Nonresident Alien Tax Compliance                                                                                                    |    |                                                                                                    |
|---------|----------------------------------------------------------------------------------------------------|----|----------------------------------------------------------------------------------------------------|
|         | Personal Information                                                                                                    |    | e                                                                                                    |
|         | Please Enter and/or Verify the Following Information                                                                                                    | (( |                                                                                                    |
|         | * Indicates Required Field<br>First Name/Personal Name * :<br>Test<br>Middle Name:<br>J1<br>Last Name/Surname/Family Name * :<br>Payroll<br>Email Address:<br>cmanekin@uw.edu<br>U.SIssued Social Security Number (SSN) or<br>Individual Taxpayer Identification Number (ITIN) | OR | (Employees and Student Workers)<br>O I do NOT have a U.Sissued SSN or ITIN; I would like<br>to apply for an SSN<br>O I have applied for an SSN, and I have not yet received<br>the number<br>(Guest Speakers, Consultants, Non-Service<br>Scholarship/Fellowship and Royalty Recipients)<br>O I do NOT have a U.Sissued SSN or ITIN; I would like<br>to apply for an ITIN<br>O I have applied for an ITIN, and I have not yet received<br>the number |
|         | Foreign Tax Identification Number, if any:<br>Employee Identification Number:<br>655005556                                                                                                    |    |                                                                                                    |

## Step 9: U.S. Address

Enter the United States address where the foreign national currently resides. Please indicate if they do not currently have a US address.

**Note:** Enter dashes when keying in phone numbers.

| File Edit View Favorites Too | ls Help                                                                                                    |             |
|------------------------------|----------------------------------------------------------------------------------------------------|-------------|
| GLACIER                      | Nonresident Alien Tax Compliance                                                                                                    |             |
|                              | U.S. Address                                                                                                    |             |
|                              | Please enter your U.S. mailing address and telephone numbers                                                                                                    |             |
|                              | Street Address 1:<br>Street Address 2:<br>City:<br>City:<br>Please Select V<br>Zip/Postal Code:<br>(xxxxx or xxxxx-xxxx)<br>Home Bhone Number:                                                 |             |
|                              | Home Phone Number:         (xxx-xxx-xxxx)         Work/Department Phone Number:         (xxx-xxx-xxxx)         Image: Do Not currently live in the U.S. / I DO NOT have a U.S. mailing address |             |
|                              | - Cack Next>                                                                                                    | Online Help |

## Step 10: Permanent Foreign Address

Enter the permanent foreign address. This is a required field.

| File Edit View Favorites Tools Hel          | elp                                                                                                    |                                                                                                    |
|---------------------------------------------|----------------------------------------------------------------------------------------------------|----------------------------------------------------------------------------------------------------|
| GLACIER                                     | Ionresident Alien Tax Compliance                                                                                                    | RCTIC INTERNATIONAL LLC                                                                                                    |
| P                                           | ermanent Foreign Address                                                                                                    |                                                                                                    |
| Pl                                          | lease enter your permanent foreign mailing address:                                                                                                    |                                                                                                    |
| * II<br>Str<br>Str<br>Cit<br>Po<br>Co<br>Po | Indicates Required Field treet Address 1*: (Do Not enter a P.O. Box number) treet Address 2: (Do Not enter a P.O. Box number) ity*: costal Code: costal Code: cos | Enter your Permanent Foreign Address. All individuals present in the<br>U.S. under a nonimmigrant immigration status (e.g., F, J, M, Q, H-1B,<br>TN, B, A, G) MUST include an address OUTSIDE the U.S. for which<br>they consider to be their Permanent Foreign Address. You may wish<br>to use the address of a parent or relative, if applicable. If you are a<br>Permanent Resident Alien from China, please include your last known<br>address in China. |
| Pro Pro                                     | rovince:<br>(Canada only)                                                                                                    |                                                                                                    |
|                                             | <back next=""></back>                                                                                                    | Online Help                                                                                                    |

## Step 11: Country of Citizenship/Tax Residence

- Choose the Country of Citizenship using the drop down box.
- Choose the Country of Tax Residence using the drop down box.

Do not select the United States even if the foreign national qualifies as a resident alien for tax purposes in the US. Note: If these two countries are different, Glacier will generate a 'hold' notice and a treaty will not be issued.

The Institutional Administrator can be contacted at pr-tax@uw.edu

| File Edit View Favorites Tools | Help                                                                         |       |       |                                                                                                    |                                                                                                    |
|--------------------------------|------------------------------------------------------------------------------|-------|-------|----------------------------------------------------------------------------------------------------|----------------------------------------------------------------------------------------------------|
| GLACIER                        | Nonresident Alien Tax Compliance                                             |       |       |                                                                                                    | NTERNATIONAL LLC                                                                                                    |
|                                | Country of Citizenship / Tax                                                 | Resid | lence |                                                                                                    |                                                                                                    |
|                                | Please select the appropriate count                                          | ry:   |       |                                                                                                    |                                                                                                    |
|                                | Country of Citizenship:<br>Samoa                                             | ~     |       | If you are a citizen of two countries, please select<br>whose documents you entered the U.S. If you are<br>U.S. and another country, for U.S. tax purposes,<br>citizen of the U.S. Please contact the Institution A<br>possible.                                                                                                    | the country under<br>a dual citizen of the<br>you are treated as a<br>dministrator as soon as                                                                               |
|                                | Country of Tax Residence:<br>Please Select                                   | ~     |       | Although you may pay tax in the U.S., your Coun<br>CANNOT be the U.S. Your Country of Tax Resider<br>country to which you owe tax on your "worldwide<br>Country of Tax Residence is the same as your Co<br>Residence; however, if you have lived in a countr<br>Country of Permanent Residence immediately bel<br>study/work, you may have established Tax Reside | try of Tax Residence<br>ice is generally the<br>" income. Typically, your<br>untry of Permanent<br>y other than your<br>fore coming to the U.S. to<br>ency in that country. |
|                                | <back< th=""><th>Next&gt;</th><th></th><th></th><th>Online Help</th></back<> | Next> |       |                                                                                                    | Online Help                                                                                                    |

#### Step 12: Immigration Status

Choose the Institution that sponsored/will sponsor the current US Immigration Status

- University of Washington (includes UWMC, HMC) = J-1, F-1, H-1B
- Other institution = anyone outside of the UW that has sponsored the visa (i..e. Fred Hutch, Seattle Cancer Care Alliance)

**Note**: J-1 visa holders must select the appropriate sub-category of the J-1 to ensure the proper tax forms will generate. The sub-category can be found on the DS-2019 form.

Choose the immigration Status (Visa type) using the drop down menu.

File Edit View Favorites Tools Help

| GLACIER | Nonresident Alien Tax Compliance                                                                                                    |                                                                                                    | GRCTIC                                                                                   | NTERNATIONAL LLC                     |  |
|---------|----------------------------------------------------------------------------------------------------|----------------------------------------------------------------------------------------------------|------------------------------------------------------------------------------------------|--------------------------------------|--|
|         | Immigration Status                                                                                                    |                                                                                                    |                                                                                          |                                      |  |
|         | What is the sponsoring institution?                                                                                                    |                                                                                                    |                                                                                          |                                      |  |
|         | Please indicate the Institution that sponsored documentation).                                                                                                    | l (or will sponsor) your current                                                                            | U.S. immigration status (as indicated on y                                               | our official immigration             |  |
|         | <ul> <li>University of Washington</li> <li>Other Institution</li> <li>No Sponsoring Institution Required (e.g., E</li> </ul>                                      | 3-1, B-2, WB, WT, etc)                                                                                      |                                                                                          |                                      |  |
|         | What is your current U.S. immigration                                                                                                    | status?                                                                                                    |                                                                                          |                                      |  |
|         | Please indicate your current U.S. immigration<br>you have already returned to your home coun                                                                      | status. If you have not yet arr<br>try, indicate the immigration s                                          | ived in the U.S., indicate your anticipated<br>tatus on which you were last present in t | l immigration status; if<br>the U.S. |  |
|         | Current Immigration Status                                                                                                    | Please Select                                                                                               | $\checkmark$                                                                             |                                      |  |
|         | If you are in J status, select the primary purpose a<br>If you are from Canada and do NOT have a visa or<br>If your immigration status is not listed, select "Oth | s indicated in Section 4 of Form D<br>Form I-94, select "B-1 Visitor".<br>er Immigration Status or Purpose" | 5-2019.                                                                                  |                                      |  |
|         | <back< th=""><th>Next&gt;</th><th></th><th>Online Help</th></back<>                                                                                               | Next>                                                                                                    |                                                                                          | Online Help                          |  |

#### Step 13: Time Spent in the US

Enter the arrival date into the US for **this current visa** and the expiration date/departure date (prior visa information will be entered later) This visit means their arrival for the purpose on the I-20, DS-2019, etc. It does not mean the most current arrival in the US or their first ever arrival in the US.

| Entry Date:                 | For employees, entry date must be in the past.                                                                                                    |
|-----------------------------|----------------------------------------------------------------------------------------------------|
| Permission to date expires: | Note: This is the date your work authorization expires. This date is from the I-20, DS-2019, I-94, etc. Do not use the date on the "US Visa" stamp in the passport nor the expiration date of the passport itself. |
| Departure date:             | The date the non-resident alien plans to leave the US for good (e.g, not for a vacation).<br>If you are unsure, make an approximation.                                                                             |

**Note**: the dates are entered using the European date format of day-month-year. The work authorization documents are in US format, enter information carefully.

| GLACIER | Nonresident Alien Tax Compliance                                         | RCTIC INTERNATIONAL LLC                                                                                                    |
|---------|--------------------------------------------------------------------------|----------------------------------------------------------------------------------------------------|
|         | Time Spent in the U.S.                                                   |                                                                                                    |
|         | How long will you be in the U.S. during this visit?                      |                                                                                                    |
|         | Original (or anticipated) Date of Entry to the U.S.:<br>DD ▼ MM ▼ YYYY ▼ | If you have not yet entered the U.S., indicate your anticipated date of arrival to<br>the U.S.; please note that you may not enter a date more than 30 days in<br>advance. You may enter and leave the U.S. many times during the period of<br>your overall visit to the U.S. (e.g., for vacation, holidays or summer break).<br>The ORIGINAL date of entry to the U.S. on your current immigration status is<br>the FIRST date you arrived in the U.S. to begin your study, teaching, research,<br>other activities, etc. and, regardless of whether you have changed institutions,<br>transferred, received a new visa sticker in your passport, or returned to the<br>U.S. from vacation, holiday or summer break. |
|         | Date Permission to stay in the U.S. Expires                              | Use the date from Form I-20 (If F status), Form<br>DS-2019 (if J status) or Form I-94 (if other status)                                                                                                    |
|         | Estimated or Actual Date of Final Departure from the U.S.:               |                                                                                                    |
|         | <back next=""></back>                                                    | Online Help                                                                                                    |

## Step 14: Immigration Status

Choose appropriate button.

| File Edit View Favorites Loo | is Heip                                                                                                    |                                                                           |
|------------------------------|----------------------------------------------------------------------------------------------------|---------------------------------------------------------------------------|
| GLACIER                      | Nonresident Alien Tax Compliance                                                                                                    |                                                                           |
|                              | Immigration Status                                                                                                    |                                                                           |
|                              | Have you changed your immigration status since you arrived in the                                                                                 | e U.S. for this visit?                                                    |
|                              | $\bigcirc$ My current immigration status is the SAME as the immigration status under the changed my immigration status.                           | which I originally entered the U.S. for this visitI have NOT              |
|                              | O My current immigration status is DIFFERENT than the immigration status under entering the U.S. for this visit, I changed my immigration status. | der which I originally entered the U.S. for this visit <mark>After</mark> |
|                              |                                                                                                    |                                                                           |
|                              | <back next=""></back>                                                                                                    | Online Help                                                               |

If a change in your immigration status has occurred, the following screen will appear:

| • https://                     | www.online-tax.net/screens/10-ind-visa-changedYN.asp                                                                                                    | 💌 🔒 😥 🗙 Google 🛛                                                                                                    |
|--------------------------------|----------------------------------------------------------------------------------------------------|----------------------------------------------------------------------------------------------------|
| ile Edit ⊻iew Fa<br>oogle IC.+ | vorites 👖 Jools Help 🚽 🐨 Bookmarks+ 🔊 No popup                                                                                                    | s   🌣 Check • 🔨 Autourik • 🗑 AutoFill 🎽 🕥 Setting                                                                                                    |
| GLACIER                        | Online Tax                                                                                                    | 🚳 • 📾 · 🖶 • 🖻 Bage • 🖉 Tools •                                                                                                    |
|                                | When did you change your immigration status?                                                                                                    | 8                                                                                                    |
|                                | (for example, you originally entered the U.S. for this visit as an F-1 Sti<br>remaining in the U.S., your immigration status changed to H-18.) DO                                                                                                    | udent on August 1, 2004. On September 22, 2007, while<br>NOT COMPLETE YELLOW SHADED AREA                                                                                                    |
|                                | O These changed my Immigration status MORE THAN ONE TH<br>for example, you originally entered the U.S. for this visit as a B-2 Tou<br>U.S., you changed your immigration status to F-1 Student. Then, on 5<br>status changed to H-1B.) COMPLETE YELLOW SHADED AREA                                                                                                    | It since I originally entered the U.S. for this visit,<br>rist on May 25, 2004. On August 1, 2004, while remaining in the<br>September 22, 2007, while remaining in the U.S., your immigration                                                                         |
|                                | O Thave changed my Immigration status MORE THAN ONE TIN<br>for example, you originally entered the U.S. for this visit as a B-2 Tou<br>U.S., you changed your immigration status to F-1 Student. Then, on S<br>status changed to H-1B.) COMPLETE YELLOW SHADED AREA<br>I Originally Entered the U.S. on:                                                                                                    | Resince I originally entered the U.S. for this visit,<br>rist on May 25, 2004. On August 1, 2004, while remaining in the<br>September 22, 2007, while remaining in the U.S., your immigration<br>August 01, 2006                                                       |
|                                | O Thave changed my Immigration status MORE THAN ONE TIN<br>for example, you originally entered the U.S. for this visit as a B-2 Tou<br>U.S., you changed your immigration status to F-1 Student. Then, on 5<br>status changed to H-1B.) COMPLETE YELLOW SHADED AREA<br>I Originally Entered the U.S. on:<br>I Originally Entered the U.S. Under Immigration Status:                                                                                                    | Resince I originally entered the U.S. for this visit,<br>rist on May 25, 2004. On August 1, 2004, while remaining in the<br>September 22, 2007, while remaining in the U.S., your immigration<br>August 01, 2006<br>Please select                                      |
|                                | O Thave changed my Immigration status MORE THAN ONE TIM<br>for example, you originally entered the U.S. for this visit as a B-2 Tou<br>U.S., you changed your immigration status to F-1 Student. Then, on S<br>status changed to H-1B.) COMPLETE YELLOW SHADED AREA<br>I Originally Entered the U.S. on:<br>I Originally Entered the U.S. Under Immigration Status:<br>I Changed My Original Immigration Status on:                                                                                                    | Example 1 originally entered the U.S. for this visit.<br>rist on May 25, 2004. On August 1, 2004, while remaining in the<br>September 22, 2007, while remaining in the U.S., your immigration<br>August 01, 2006<br>Please select                                      |
|                                | O Thave changed my Immigration status MORE THAN ONE TIM<br>for example, you originally entered the U.S. for this visit as a B-2 Tou<br>U.S., you changed your immigration status to F-1 Student. Then, on S<br>status changed to H-1B.) COMPLETE YELLOW SHADED AREA<br>I Originally Entered the U.S. on:<br>I Originally Entered the U.S. Under Immigration Status:<br>I Changed My Original Immigration Status on:<br>I Again Changed My Immigration Status to:                                                       | Resince I originally entered the U.S. for this visit.<br>rist on May 25, 2004. On August 1, 2004, while remaining in the<br>September 22, 2007, while remaining in the U.S., your immigration<br>August 01, 2006<br>Please select<br>DD V MM V YYYY V<br>Please select |
|                                | O Thave changed my Immigration status MORE THAN ONE TW<br>for example, you originally entered the U.S. for this visit as a B-2 Too<br>U.S., you changed your immigration status to F-1 Student. Then, on S<br>status changed to H-1B.) COMPLETE YELLOW SHADED AREA<br>I Originally Entered the U.S. on:<br>I Originally Entered the U.S. Under Immigration Status:<br>I Changed My Original Immigration Status on:<br>I Again Changed My Immigration Status to:<br>The SECOND TIME I Changed My Immigration Status on: | E since I originally entered the U.S. for this visit. inst on May 25, 2004. On August 1, 2004, while remaining in the September 22, 2007, while remaining in the U.S., your immigration August 01, 2006    Please select                                               |

"I originally entered the US on" -- the date the employee entered several pages back appears here

"I originally entered the US under immigration status" -- the individual indicates their original status

"I changed my Original Immigration Status on:" -- enter the date they changed status

If the employee had a 2<sup>nd</sup> change of immigration status, they would fill out the section highlighted in yellow.

"My current Immigration Status is" - the information the employee entered as their current status appears here.

#### Step 15: Days Present in the US

Record the number of days outside the US since the arrival date of the current visa (when they returned home for a visit, etc.). Information from the I-94 departure record and stamps in the passport will assist in determining the dates.

- Never enter 0 in the 'days not present' box.
- Days present is from the arrival date, or January 1 of the current year, through today.

**Note:** This piece is critical for determining the substantial presence test.

| ACIER Nonresident Alien                 | Tax Compliance                                                        |                                                                                    | 9                                                      |                                                                           |
|-----------------------------------------|-----------------------------------------------------------------------|------------------------------------------------------------------------------------|--------------------------------------------------------|---------------------------------------------------------------------------|
| Days Presen                             | t In the U.S.                                                         |                                                                                    | 2                                                      |                                                                           |
| How long have                           | you been present in the l                                             | <b>IS?</b>                                                                         |                                                        |                                                                           |
| Following is a SUM<br>complete the boxe | MARY of the TOTAL NUMBER (<br>s below to indicate any days )          | OF DAYS you may have been pres<br>YOU LEFT the U.S. to return to you               | ent in the U.S. based<br>r home country or to          | on your date of arrival. Pleas<br>visit a third country.                  |
| Calendar Year                           | Immigration Status Held<br>During Each Calendar Year                  | Estimated Total Number of Days<br>Present in the U.S. During each<br>Calendar Year | LESS Numb<br>(Enter the number of d                    | er of Days You Left the U.S.<br>lays you LEFT the U.S. during this w      |
| 2015                                    | J1-Alien Physician                                                    | 136 Days                                                                           | Less                                                   | Days NOT present in U.S.                                                  |
| 2014                                    | J1-Alien Physician                                                    | 365 Days                                                                           | Less                                                   | Days NOT present in U.S.                                                  |
| 2013                                    | J1-Alien Physician                                                    | 365 Days                                                                           | Less                                                   | Days NOT present in U.S.                                                  |
| 2012                                    | J1-Alien Physician                                                    | 366 Days                                                                           | Less                                                   | Days NOT present in U.S.                                                  |
| 2011                                    | J1-Alien Physician                                                    | 365 Days                                                                           | Less                                                   | Days NOT present in U.S.                                                  |
| 2010                                    | J1-Alien Physician                                                    | 236 Days                                                                           | Less                                                   | Days NOT present in U.S.                                                  |
|                                         |                                                                       |                                                                                    |                                                        |                                                                           |
| Have you ever t                         | een to the U.S. PRIOR to                                              | o this visit?                                                                      |                                                        |                                                                           |
| This is the FIRS                        | T time I have ever been to th                                         | e U.S. (for any reason, under any                                                  | immigration status).                                   |                                                                           |
| O I have previous                       | ly visited the U.S. (informatio                                       | on regarding all PRIOR visits MUSI                                                 | be entered below).                                     |                                                                           |
| For each CALENDAR<br>and the correspond | YEAR between 1986 and your date<br>ing immigration Status and Total N | of arrival that you were previously pres<br>lumber of Days associated with each Im | ent in the U.S., please se<br>migration Status, You MU | lect the calendar year of each Prio<br>ST include ALL Prior Visits to the |
| ENTED                                   | DO NOT include in the                                                 | boxes below any information about y                                                | our current visit as show                              | n above                                                                   |
| Calendar Year                           |                                                                       | Immigration Status Held                                                            |                                                        | ENTER the Approximate To                                                  |

Click the button "I have previously visited the US" if there are years in the US prior to the years listed.

#### Enter ALL prior visits into the US under ANY visa type.

If the employee has been in the US previously under any different visas, then only the number of days present in the US are counted toward the substantial presence test

If you have more visits than the space allowed, click the ONLINE HELP button in the lower right hand corner and contact Glacier. They will be able to assist you to determine which visits have the most tax impact.

Notes:

- Years do not need to be entered in chronological order, but there cannot be a 'blank' row between two lines with information.
- Use the drop down boxes to select year and immigration status.
- Record the days <u>present</u>. The 'days present' box must never have a zero.

| For each CALENDAR                                                                            |                                                                                                    | ○ I have previously visited the U.S. (information regarding all PRIOR visits MUST be entered below). |                                                                                    |  |  |  |
|----------------------------------------------------------------------------------------------|----------------------------------------------------------------------------------------------------|----------------------------------------------------------------------------------------------------|------------------------------------------------------------------------------------|--|--|--|
| and the correspondi                                                                          | /EAR between 1986 and your date of arrival that you were p<br>ig immigration Status and Total Number of Days associated       | reviously present in the U.S., please sole<br>I with each Immigration Status. You MUS                | ct the calendar year of each Pric<br>T include ALL Prior Visits to the             |  |  |  |
|                                                                                              | DO NOT include in the boxes below any inform                                                                                  | iation about your current visit as shown r                                                           | ibove                                                                              |  |  |  |
| ENTER<br>Calendar Year<br>(the years do not need<br>to be entered in<br>chronological order) | Immigration Status I<br>During Each Calendar<br>(If you held more than one Immigration Status during the a Cal<br>separately) | Held<br>Year<br>lendar year, enter each Immigration Status                                           | ENTER the Approximate To<br>Number of Days Presen<br>in the US During each Calenda |  |  |  |
| Please Select 🛩                                                                              | Please Select                                                                                                    | ~                                                                                                    | Days                                                                               |  |  |  |
| Please Select 💙                                                                              | Please Select                                                                                                    | ~                                                                                                    | Days                                                                               |  |  |  |
| Please Select 💙                                                                              | Please Select                                                                                                    | ~                                                                                                    | Days                                                                               |  |  |  |
| Please Select 💙                                                                              | Please Select                                                                                                    | $\checkmark$                                                                                         | Days                                                                               |  |  |  |
| Please Select 💙                                                                              | Please Select                                                                                                    | ~                                                                                                    | Days                                                                               |  |  |  |
| Please Select ❤                                                                              | Please Select                                                                                                    | <u></u>                                                                                              | Days                                                                               |  |  |  |
| Please Select 🛩                                                                              | Please Select                                                                                                    | ~                                                                                                    | Days                                                                               |  |  |  |
|                                                                                              |                                                                                                    |                                                                                                    |                                                                                    |  |  |  |

#### Step 16: Tax Residency Status Summary

A summary of the information entered will appear.

**Note:** If you move back and forth between this page and the previous pages (adding and deleting visits, changing dates, etc.) then the summary information might not delete from this page. If this happens, go to the previous visits section, and manually delete old visits by selecting "Please Select" on the drop down menu both under Calendar Year and Immigration Status, and using the delete key to erase days.

| File                                                                                                    | Edit | View | Favorites                                                                                                    | Tools                                      | Help                        |                                                                              |                              |                         |                                  |                             |
|----------------------------------------------------------------------------------------------------|------|------|----------------------------------------------------------------------------------------------------|--------------------------------------------|-----------------------------|------------------------------------------------------------------------------|------------------------------|-------------------------|----------------------------------|-----------------------------|
|                                                                                                    |      | G    | LACI                                                                                                    | ER                                         | Nonresident Alien 1         | Tax Compliance                                                               |                              |                         | ARCTIC                           | NTERNATIONAL LLC            |
|                                                                                                    |      |      |                                                                                                    |                                            | Tax Residenc                | y Status Summa                                                               | ary                          |                         |                                  |                             |
|                                                                                                    |      |      |                                                                                                    |                                            | How long have y             | ou been present in tl                                                        | he U.S.?                     |                         |                                  |                             |
| Following is a SUMMARY of the TOTAL Number of Days you have indicated you were present in the U.S. Please need to add additional Prior Visits and/or subtract days that you left the U.S., click on <back or="" re-enter="" th="" to="" upd<=""><th>ere present in the U.S. Please en<br/>on <back or="" re-enter="" th="" to="" update<=""><th>sure that the information the information.</th><th>on below is correct. If you</th></back></th></back> |      |      | ere present in the U.S. Please en<br>on <back or="" re-enter="" th="" to="" update<=""><th>sure that the information the information.</th><th>on below is correct. If you</th></back> | sure that the information the information. | on below is correct. If you |                                                                              |                              |                         |                                  |                             |
|                                                                                                    |      |      |                                                                                                    |                                            | Calendar Year               | Immigration Status He                                                        | ld During Each Calendar Year | Approximate Total Numbe | r of Days Present in the<br>Year | e U.S. During each Calendar |
|                                                                                                    |      |      |                                                                                                    |                                            | 2015                        | J1 Alie                                                                      | en Physician                 |                         | 135                              |                             |
|                                                                                                    |      |      |                                                                                                    |                                            | 2014                        | J1 Alie                                                                      | en Physician                 |                         | 335                              |                             |
|                                                                                                    |      |      |                                                                                                    |                                            | 2013                        | J1 Alie                                                                      | en Physician                 |                         | 335                              |                             |
|                                                                                                    |      |      |                                                                                                    |                                            | 2012                        | J1 Alie                                                                      | en Physician                 |                         | 336                              |                             |
|                                                                                                    |      |      |                                                                                                    |                                            | 2011                        | J1 Alie                                                                      | en Physician                 |                         | 335                              |                             |
|                                                                                                    |      |      |                                                                                                    |                                            | 2010                        | J1 Alie                                                                      | en Physician                 |                         | 206                              |                             |
|                                                                                                    |      |      |                                                                                                    |                                            | 2009                        | F1                                                                           | Student                      |                         | 335                              |                             |
|                                                                                                    |      |      |                                                                                                    |                                            | 2008                        | F1                                                                           | Student                      |                         | 240                              |                             |
|                                                                                                    |      |      |                                                                                                    |                                            |                             |                                                                              |                              |                         |                                  |                             |
|                                                                                                    |      |      |                                                                                                    |                                            |                             | <back< th=""><th>Next&gt;</th><th></th><th></th><th>Online Help</th></back<> | Next>                        |                         |                                  | Online Help                 |

## Step 17: Tax Withholding and Tax Treaty Exemption Review

Glacier is reviewing the information submitted and determining the tax status and any possible Tax Treaty Exemptions.

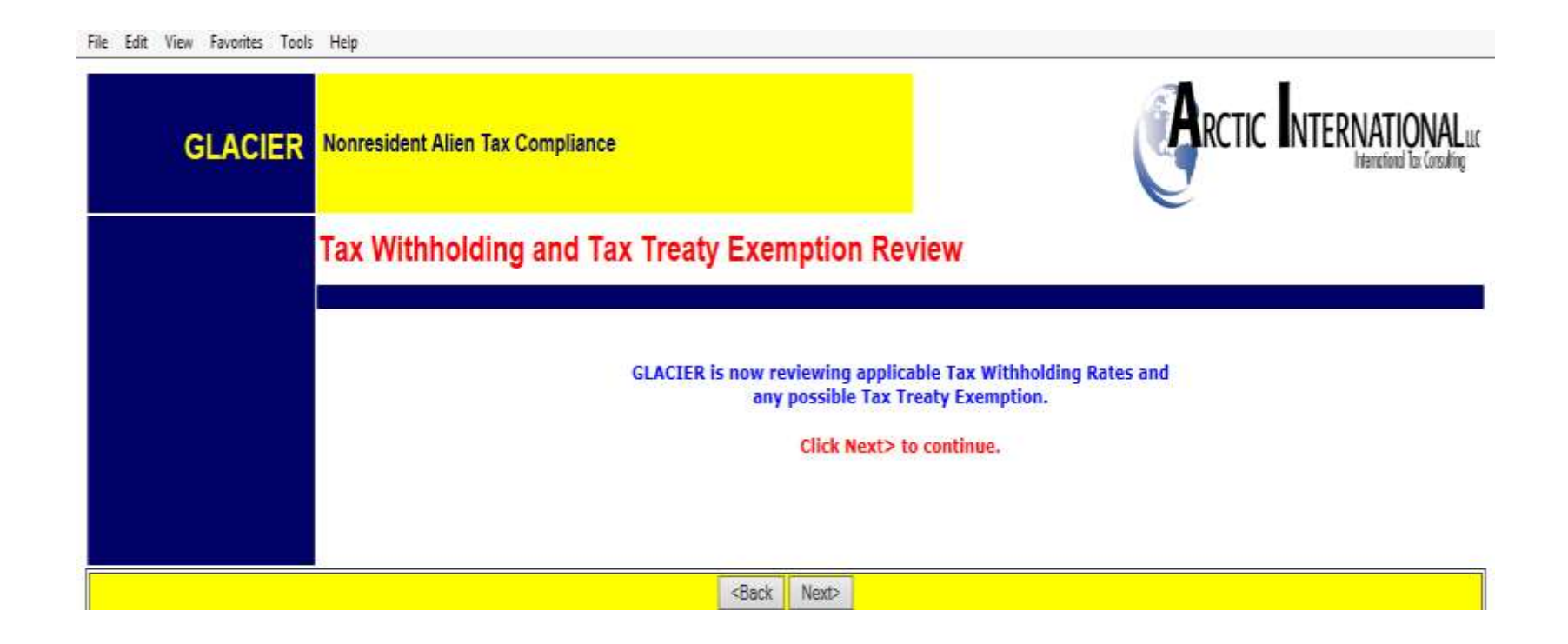

If Glacier has placed a 'hold' then you will see this screen:

| GLACIER Onlin                   | ne Tax - Windows Internet Explorer                                                                                                    |                                                                                                    |                                                         |
|---------------------------------|----------------------------------------------------------------------------------------------------|----------------------------------------------------------------------------------------------------|---------------------------------------------------------|
| 😋 🕞 🔹 🔤 https://w               | vww.online-tax.net/screens/info.asp?hiSessionID=User8A04                                                                                                    | 15EB0-7FCC 🖌 🤮 🚱 🔀 Google                                                                                                    | P                                                       |
| Eile Edit View Fav<br>Google G- | orites Iools Help<br>Go 🕬 🧭 🧭 🥵 🕶 🏠 Bookmarks+ 🔊 No popup                                                                                                    | os   🍄 Check 🔹 🛝 AutoLink 👻 🗐 AutoFill 😕                                                                                                    | ) Settings+                                             |
| 🚖 🏟 🔤 GLACIER C                 | Inline Tax                                                                                                    | 🔯 • 🖾 • 🖶 • 🕞 Bage •                                                                                                    | 🔘 Tools 👻 🎽                                             |
| GLACIER                         | Nonresident Alien Tax Compliance                                                                                                    |                                                                                                    | IONAL LLC<br>nal Tax Consulting                         |
|                                 | FYI For Your Information                                                                                                    |                                                                                                    |                                                         |
| $(\mathbf{i})$                  | Based on the information provided, GLACIER has placed a<br>not be eligible to claim an exemption from tax based on a<br>must be made by the Institution Administrator. You may<br>however, GLACIER will not allow any tax treaty exemption<br>maximum rate of tax withholding. To determine whether<br>you must contact the Institution Administrator as soon as<br>passport and immigration documentation to the Institution | "HOLD" on your Individual Record. You may<br>in income tax treaty; however, such determ<br>continue with the completion of your tax for<br>n at this time and will complete all forms wil<br>you qualify to claim an income tax treaty ex<br>s possible. Please be prepared to provide you<br>on Administrator for review. | y or may<br>ination<br>"ms;<br>h the<br>remption,<br>ur |
|                                 | <back next=""></back>                                                                                                    |                                                                                                    |                                                         |
|                                 |                                                                                                    |                                                                                                    |                                                         |
| .\info.asp                      |                                                                                                    | 📑 😋 Internet                                                                                                    | ₹<br>100% ×                                             |

There are four types of holds:

**Hold 1**: The foreign national does not yet have a Social Security or Taxpayer ID number. Treaty cannot be granted until the number is presented to the UW Payroll Office and updated on Glacier.

**Hold 2**: The non-resident alien's "tax country" or "country of residence" is different than the country of citizenship. Generally treaties cannot be granted in this situation. The UW Payroll Office is responsible for making an exception in rare cases.

Hold 3: A person has changed visa types after arrival in the US.

Hold 4: Immigration status is not sponsored by the UW.

If Glacier determines the person does not qualify for a tax treaty, or there is no treaty, Glacier will state their determination.

| GO - Chttp                   | s://www.online-tax.net/screens/spt-result.asp                                                        | 🛩 🎒 😥 🛪 Google                                                        | 2                   |  |  |  |
|------------------------------|----------------------------------------------------------------------------------------------------|-----------------------------------------------------------------------|---------------------|--|--|--|
| Eile Edit View<br>Google Gi- | Favorites Iools Help                                                                                 | ps 🍄 Check • 🔨 AutoLink • 🖫 AutoFill 🎽 🕻                              | ) Settings•         |  |  |  |
| 😫 🌸 📑 GLACI                  | ER Online Tax                                                                                        | 🔯 • 📖 · 🖷 • 🖸 Bage • 🔘                                                | Tgols 👻             |  |  |  |
| GLACIE                       | ER Nonresident Alien Tax Compliance                                                                  |                                                                       | VALuc<br>Consulting |  |  |  |
|                              | Tax Treaty Exemption Verification                                                                    |                                                                       |                     |  |  |  |
|                              | GLACIER has made the following tax treaty exemption determination                                    |                                                                       |                     |  |  |  |
|                              | Based on the information provided, you do not qualify fo<br>Compensation/Wages/Salary.               | ed, you do not qualify for an exemption from tax withholding for your |                     |  |  |  |
|                              | Based on the information provided, you do not qualify fo<br>Scholarship or Fellowship (Non-Service). | or an exemption from tax withholding for your                         |                     |  |  |  |
|                              | <back next=""></back>                                                                                | Online H                                                              | elp                 |  |  |  |
|                              |                                                                                                    |                                                                       |                     |  |  |  |
|                              |                                                                                                    |                                                                       |                     |  |  |  |
|                              |                                                                                                    |                                                                       |                     |  |  |  |
| Done                         |                                                                                                    | 📑 🗭 Internet 👘 10                                                     | 1006 -              |  |  |  |

Glacier will notify you if it determines that your status is as a resident alien for tax purposes.

| GLACIER Online Tax - Windows Internet Explorer                                                                                                    |                                                   |  |  |  |  |
|----------------------------------------------------------------------------------------------------|---------------------------------------------------|--|--|--|--|
| 🚱 💽 🔻 🔤 https://www.online-tax.net/screens/info.asp?hiSessionID=User8A04                                                                                                    | 5EB0-7FC( 🗸 🔒 🔄 🗶 Google                          |  |  |  |  |
| Eile Edit View Favorites Tools Help<br>Coogle C → Go I Go Go B → C Bookmarks → B No popup                                                                                                    | s 🍧 Check 🔹 🔨 AutoLink 👻 🗑 AutoFill 🎽 🔘 Settings+ |  |  |  |  |
| 🚖 🕸 GLACIER Online Tax                                                                                                    | 🏠 🔹 🗟 🕤 🖶 🖕 📴 <u>P</u> age 🕶 🎯 T <u>o</u> ols 🕶 🎽 |  |  |  |  |
| GLACIER Nonresident Alien Tax Compliance                                                                                                    |                                                   |  |  |  |  |
| FYI For Your Information                                                                                                    |                                                   |  |  |  |  |
| Based on the information entered, you are a <b>Resident Alien for Tax Purposes</b> . As such, you may have tax withheld from your payments in the same manner as a U.S. citizen. You must print and complete the blank Form W-4 provided to you by <b>GLACIER</b> and submit the form with your Tax Summary Report to your <b>GLACIER</b> Institution Administrator or Payroll Department. |                                                   |  |  |  |  |
| <back next=""></back>                                                                                                    |                                                   |  |  |  |  |
|                                                                                                    |                                                   |  |  |  |  |
| Dane                                                                                                    | 💟 🕞 Internet 🛚 🕄 100% 🗸 🕫                         |  |  |  |  |

If the person is from one of the countries which has different W-4 rules, such as India, or from a country which allows extra W-4 withholding, (Canada, Mexico, Republic of Korea), Glacier will explain this, and ask for the number of allowances and/or marital status.

| 🖉 GLACIER Online Tax - Windows Internet Explorer                                                    |                                                                                                    |  |  |  |  |
|----------------------------------------------------------------------------------------------------|----------------------------------------------------------------------------------------------------|--|--|--|--|
| 🚱 🕞 🔹 https://www.online-tax.net/screens/spt-result.asp                                             |                                                                                                    |  |  |  |  |
| Eile Edit View Favorites Tools Help                                                                 |                                                                                                    |  |  |  |  |
| Google 💽 - 🛛 🐨 🕼 🖉 🥵 🗸 😭 Bookmarks - 👰 No popups 🛛 🍄 Check - 🔨 AutoLink - 📔 AutoFill » 💿 Settings - |                                                                                                    |  |  |  |  |
| 🚖 🕸 🖾 GLACIER Online Tax                                                                            | An end and a set of the set of the set o |  |  |  |  |
| GLACIER Homeonorithe tax comp                                                                       | International Tax Consulting                                                                                                    |  |  |  |  |
| Tax Withholding Ve                                                                                  | erification                                                                                                    |  |  |  |  |
| Is the individual eligible fo                                                                       | or additional withholding allowances?                                                                                                    |  |  |  |  |
| Based on the information ente<br>withholding for the Compensa                                       | ered, the U.SIndia Income Tax Treaty does NOT allow an exemption from tax ation/Wages/Salary.                                                                                                    |  |  |  |  |
| Based on the information enter<br>withholding for the Scholarshi                                    | Based on the information entered, the U.SIndia Income Tax Treaty does NOT allow an exemption from tax withholding for the Scholarship/Fellowship/Stipend.                                                                                                    |  |  |  |  |
| The U.SIndia Income Tax Tre<br>applicable spouse and depend                                         | The U.SIndia Income Tax Treaty allows a student from India to claim additional withholding allowances for applicable spouse and dependent.                                                                                                    |  |  |  |  |
| Please provide the following in                                                                     | information:                                                                                                    |  |  |  |  |
| Marital Status:                                                                                     | Dependents:                                                                                                    |  |  |  |  |
| <ul> <li>Single</li> <li>Married (Spouse has U.S. s</li> <li>Married (Spouse has NO U.</li> </ul>   | Source income)No dependentsSource income)Dependent present in the U.S. under F-2,<br>J-2, M-2 or Q-2 visa.I.S. source income)I Dependent born in the U.S.2 Dependents born in the U.S.2 Dependents born in the U.S.                                                                                                    |  |  |  |  |
| <u>م</u>                                                                                            | <back next=""> Online Help</back>                                                                                                    |  |  |  |  |
| Done                                                                                                | 💌 🕞 🌍 Internet 🔍 100% 🗸 😨                                                                                                    |  |  |  |  |

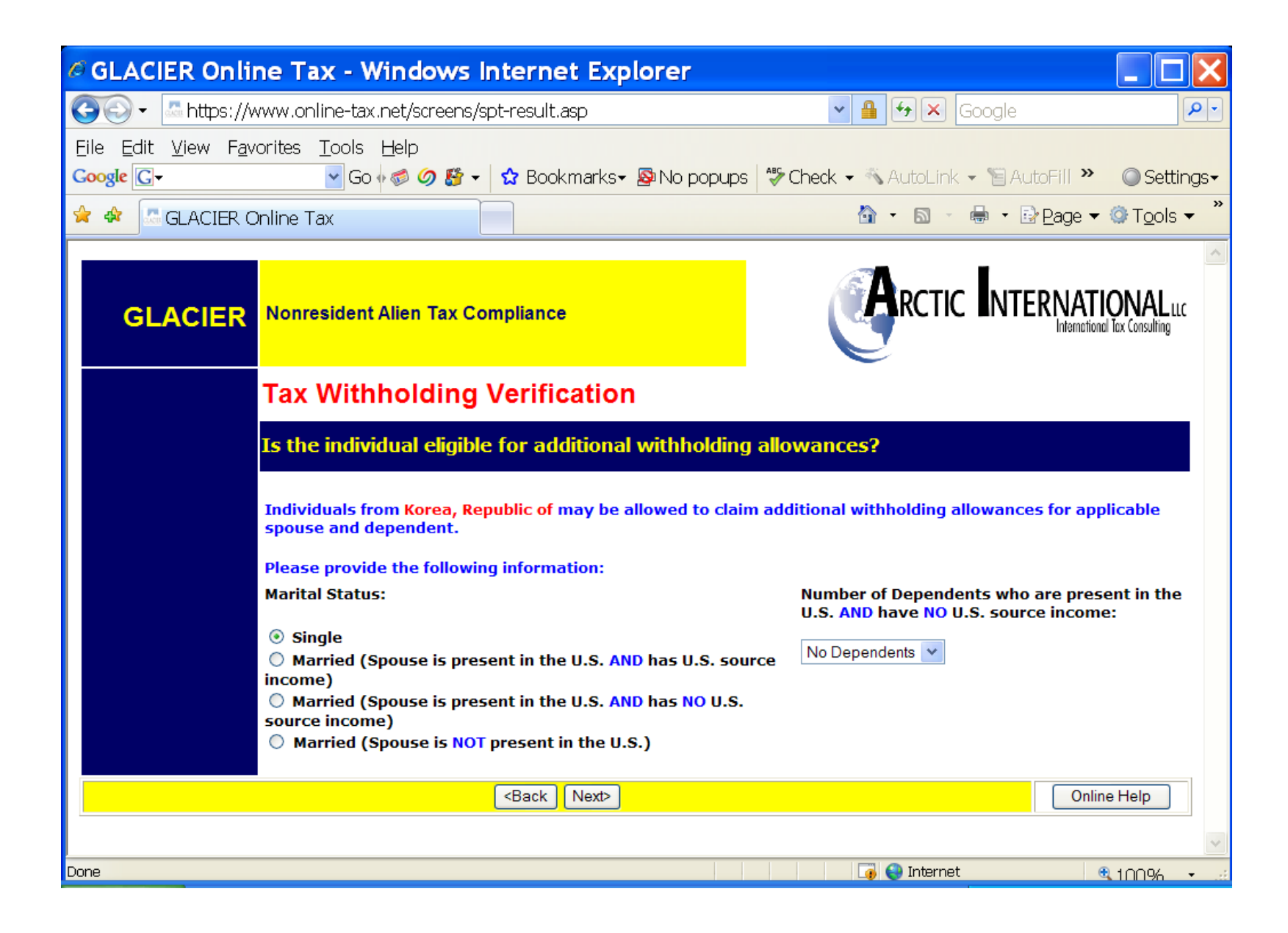

#### Step 18: Tax Treaty Exemption Verification

If a tax treaty does exist, then the terms of the treaty will be displayed below. If there are special conditions to the treaty, such as in the example below, with the US-Germany treaty, they will be explained. The non-resident alien will be offered the choice of whether or not to claim the treaty.

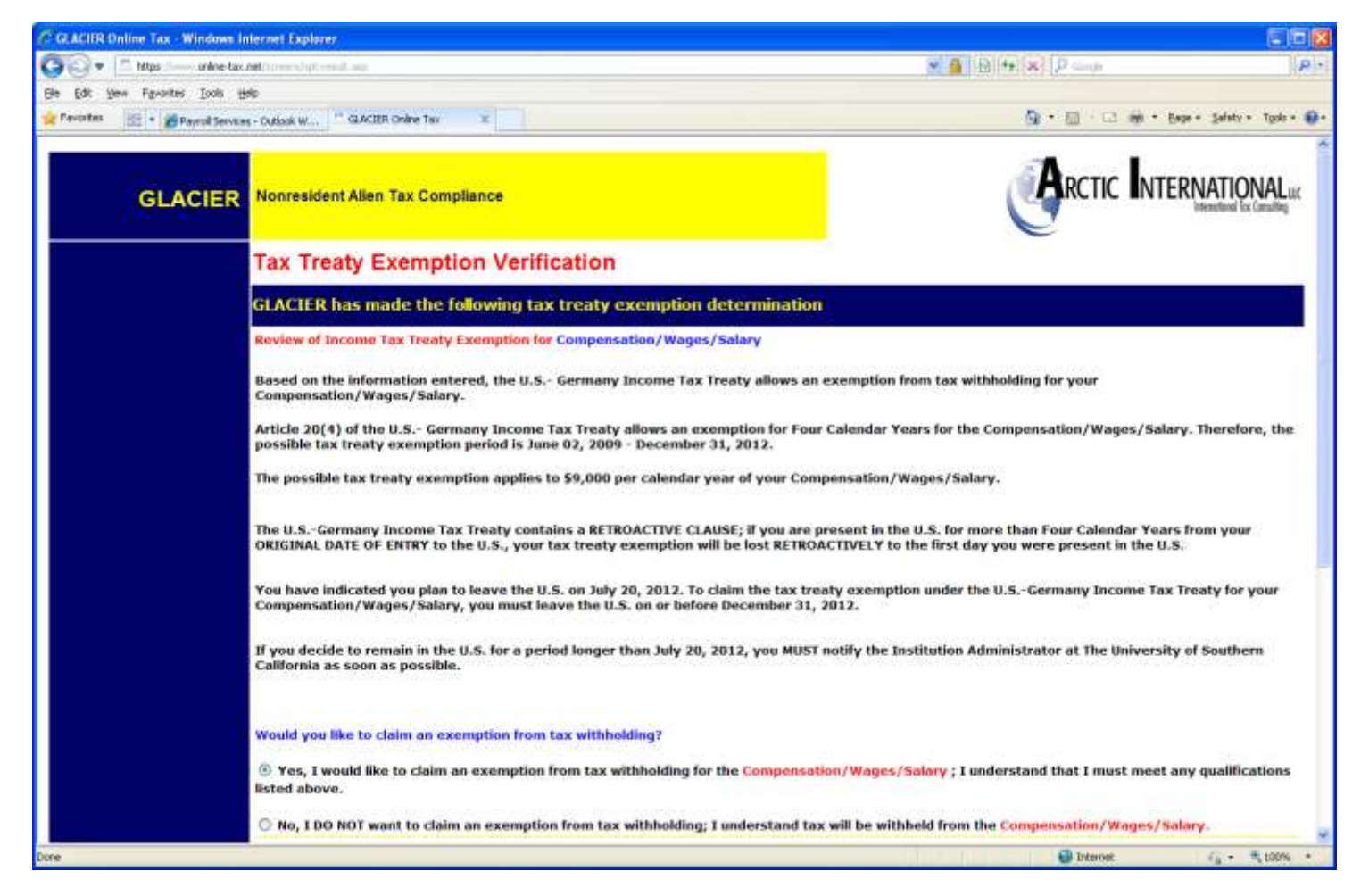

If the foreign national accepts the treaty, Glacier will ask for passport and job information:

| GLACIER Online Tax - Windows Internet Explorer                                                                                              |                                                    |
|----------------------------------------------------------------------------------------------------|----------------------------------------------------|
| 🚱 🕤 🗸 https://www.online-tax.net/screens/14-ind-treaty-verification.asp                                                                     | Soogle                                             |
| Eile Edit View Favorites Tools Help<br>Coogle C → Go ♦ S Ø S → Bookmarks → S No popups                                                      | 🍄 Check 👻 🔨 AutoLink 👻 🗑 AutoFill 🌺 🔘 Settings     |
| 🚖 🕸 🖾 GLACIER Online Tax                                                                                                    | 🟠 🔹 🗟 🔹 🖶 🔹 📴 Page 🕶 🎯 Tools 🕶                     |
| GLACIER Nonresident Alien Tax Compliance                                                                                                    |                                                    |
| Tax Treaty Exemption Information                                                                                                    |                                                    |
| To daim a tax treaty exemption, please enter the                                                                                            | following additional information                   |
| * Indicates Required Field<br>Passport Number*:<br>H4658135464                                                                              |                                                    |
| Please enter the description of the services provided*:<br>(for example, research scholar of advanced macroeconomic analy<br>Student Worker | sis or student working at university bookstore)    |
| Please enter the estimated total Compensation/Wages/Sala         \$ 4000       (Please do NOT enter commas)                                 | ary expected to be paid during the calendar year*: |
| <pre></pre>                                                                                                    | Online Help                                        |
|                                                                                                    |                                                    |
|                                                                                                    | 📑 😜 Internet 🛛 🍕 10096 🗸                           |

### Step 19: Tax Summary Report

A summary of the tax status will appear providing information to the employee, which will also provide them with information about tax deductions on their paycheck.

Note: It is important that the Foreign National review this page carefully.

- This page is a summary of It will provide them with answers about their paycheck and what is or is not deducted for taxes.
- It will also tell them when the tax treaty runs out and when they will start paying FICA taxes.

## This form must be signed and dated.

Key information includes:

- Tax Residency Status
- Tax Treaty eligibility
- Tax treaty limit criteria
- FICA tax status
- Required Forms & Documents

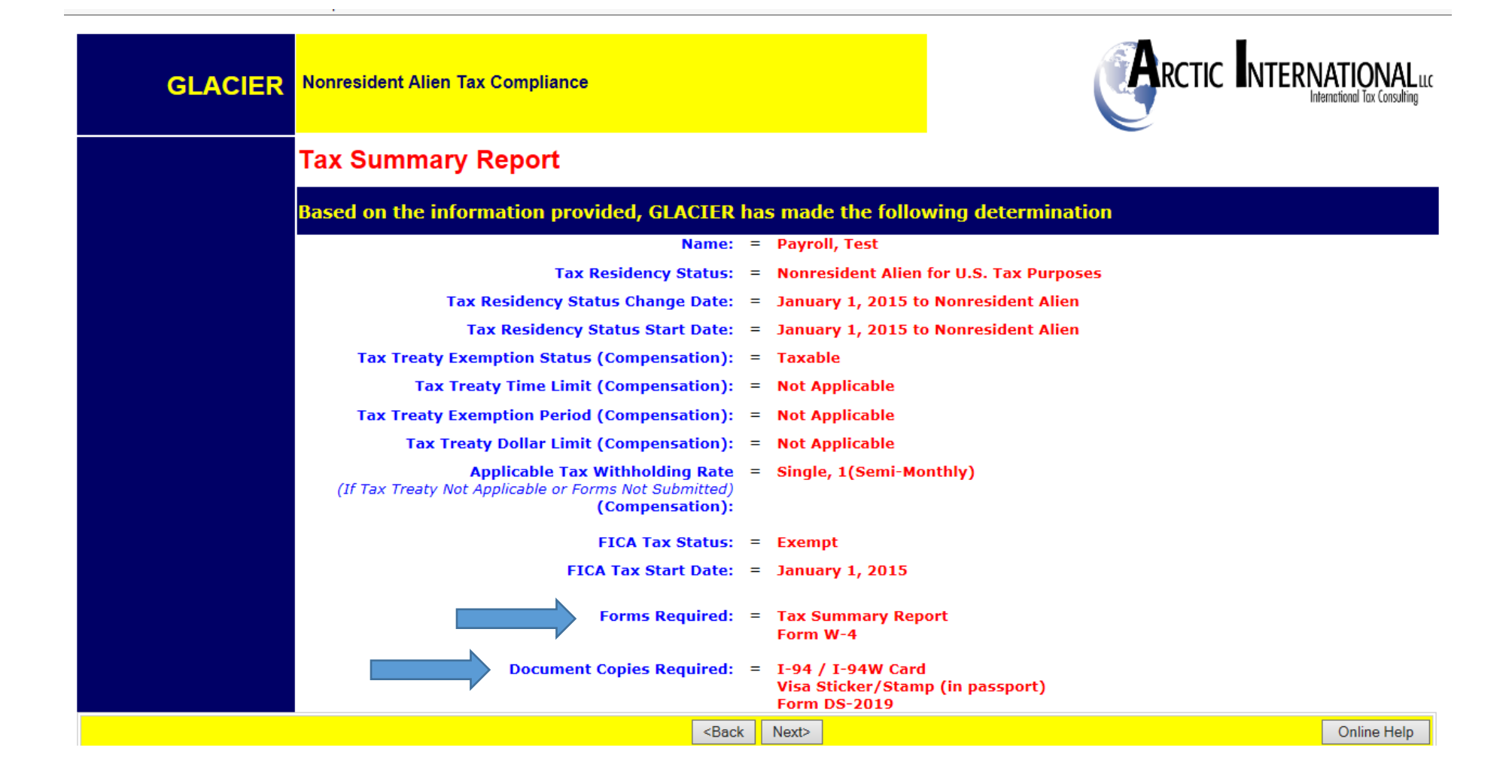

- Required Forms: Forms that will need to be printed, signed and sent to the Payroll Office.
- Required Document Copies: A list of the documents that will need to be copied and included with the Tax Forms sent to the Payroll Office-Box 359555. Note: Visa Sticker/Stamp includes the picture page of the passport

#### Step 20: View and Print Forms

The forms will be automatically populated based on the information provided in the previous screens.

Click the Print Forms button. A PDF version of the completed forms will appear.

- Print the completed tax forms on single sided paper. Do not make double sided copies. (Forms are sent to the IRS for approval & double sided copies invalidates the forms)
- Sign and date all Tax forms and the Tax Summary Report Certification.
- Attach copies of all required documents.
  - **Note:** The Payroll Office does not make copies.
  - **Note**: Visa Sticker/Stamp includes the picture page of the passport
  - **Note**: The Payroll Office does not make copies.
- MAIL the completed packet to:

UW Payroll Office

Foreign National Desk-

Campus Box 359555.

• Note: Continue through Glacier, click Next

| GLACIER                                                                                                    | Nonresident Alien Tax Compliance                                    |       |                                                                           | NTERNATIONAL LLC                                                      |  |
|----------------------------------------------------------------------------------------------------|---------------------------------------------------------------------|-------|---------------------------------------------------------------------------|-----------------------------------------------------------------------|--|
|                                                                                                    | View and Print Forms                                                |       |                                                                           |                                                                       |  |
|                                                                                                    | GLACIER has generated the following Tax Summary Report and Forms    |       |                                                                           |                                                                       |  |
| Please review each form to ensure that the information is accurate and spelled correctly.<br>Click on <print forms=""> to view and print each form. Adobe Acrobat Reader is required (see below)<br/>AFTER VIEWING THE FORMS IN ADOBE ACROBAT READER, YOU MUST CLOSE THE WINDOW SHOWN<br/>INTERNET CONNECTION.<br/>Tax Summary Report Print Forms<br/>Form W-4<br/>Tax Information</print> |                                                                     |       | ed correctly.<br>s required (see below).<br>THE WINDOW SHOWING THE FORMSI | ectly.<br>ed (see below).<br>INDOW SHOWING THE FORMSDO NOT CLOSE YOUR |  |
|                                                                                                    |                                                                     |       | int Forms                                                                 |                                                                       |  |
| To download Adobe Acrobat Reader, simply click the yellow icon and follow the installation instructions.<br>Get Acrobat<br>Reader<br>Trouble Printing Forms / Forms Come Up Blank? Click Here                                                                                                    |                                                                     |       |                                                                           |                                                                       |  |
|                                                                                                    | <back< th=""><th>Next&gt;</th><th></th><th>Online Help</th></back<> | Next> |                                                                           | Online Help                                                           |  |

#### NOTES:

- If the Tax Summary form does not show, the foreign national did not mark "compensation/ wages" or "stipend/scholarship". Go back into Glacier and correct unless the foreign national is a short term visitor not receiving payments.
- The same applies if a W-4 does not appear.
- W-8BEN will only print for students from a tax treaty country who ask for the treaty, whether or not they indicated they are receiving a scholarship.
- "Treaty Attachment" is a letter which is required to accompany most but not all 8233s.

- The "Restrictive Clause Statement" will ONLY print if the specific treaty has such a clause.
- If the non-resident alien will become a resident alien for tax purposes in the current year, both the 8233 & Treaty Statement, and the W-9 and W-9 Attachment will print. Submit all.
- In November and December, Glacier will provide an 8233 for both the current and coming years. Submit both.

## Step 21: Finishing and Saving Your Individual Record

Directions and contact information regarding the printed forms will appear on the final page.

Note:

- The foreign national <u>must</u> move to the next page, and select Exit and Save.
- **Important:** If the non-resident alien closes Glacier at this point, Glacier will consider this an "I" status (incomplete) record.

| GLACIER                                                                                                    | Nonresident Alien Tax Compliance                                                                                                    |                                                           |  |  |  |
|----------------------------------------------------------------------------------------------------|----------------------------------------------------------------------------------------------------|-----------------------------------------------------------|--|--|--|
|                                                                                                    | Finishing And Saving Your Individual Record                                                                                                    |                                                           |  |  |  |
|                                                                                                    | Congratulations! You have completed your Individual Record                                                                                                    |                                                           |  |  |  |
|                                                                                                    | To complete and submit your Individual Record, please follow the directions below:                                                                                                    |                                                           |  |  |  |
|                                                                                                    | e previous screen);<br>ummary Report);<br>Administrator at the address below; and<br>rd.                                                                                                    |                                                           |  |  |  |
| If any information in your Individual Record changes, you must log in to GLACIER and update your Individual RecordThe inf<br>the updated Individual Record will be automatically provided to the Institution Administrator. |                                                                                                    |                                                           |  |  |  |
|                                                                                                    | Your Individual Record must be complete and all Required Forms and Required Documents submitted before any payment is made to by University of Washington. If your Required Forms and Required Documents are NOT submitted in a timely fashion, the maximum amount of U.S. tax may be withheld from any payments made to you. |                                                           |  |  |  |
|                                                                                                    | Please submit all Required Forms and Required Documents within 10 days t                                                                                                    | o the Institution Administrator at the following address: |  |  |  |
| Shawna Litterski<br>Accounting Manager<br>University of Washington<br>Box 359555<br>Seattle, WA 981959555<br>206-616-4317 Telephone<br>206-543-8137 Fax<br>smlitter@uw.edu                                                  |                                                                                                    |                                                           |  |  |  |
| The information on this screen will be printed as an Instruction Page with your Tax Summary Report.                                                                                                    |                                                                                                    |                                                           |  |  |  |
|                                                                                                    | <back next=""> Online Help</back>                                                                                                    |                                                           |  |  |  |

### The foreign national tax compliance is now finished!

Submit your entire packet of information to the Payroll Office for review. Until the forms are reviewed, no determinations can be made.

If at any time you have changes to your Glacier record, a COMPLETE packet of forms and documents must be resent to the Payroll Office.

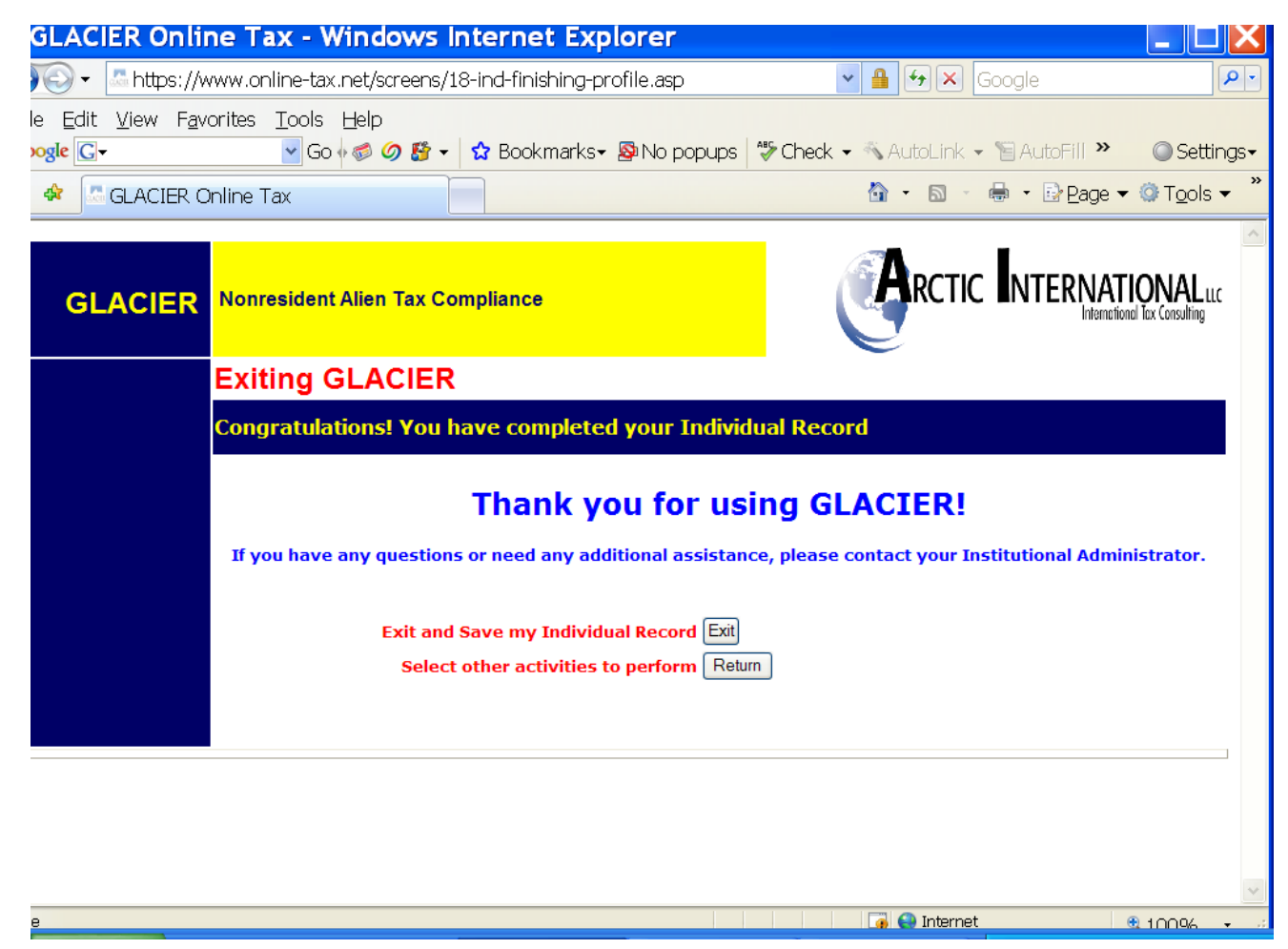

**NOTE:** Completing Glacier does not alleviate the need for the I-9.